## Update Zoom

It is a good idea to keep Zoom updated to the latest version, as it may be the cause of various Zoom problems we encounter in Zoom rooms if people in class are running different versions.

To update Zoom, open the Zoom App (see in Picture below) and click on your profile icon near the top right corner. (Arrow 1, in picture.) In the popup that appears click on Check for Updates. (Arrow 2 in picture) Follow any instructions to update to the latset version.

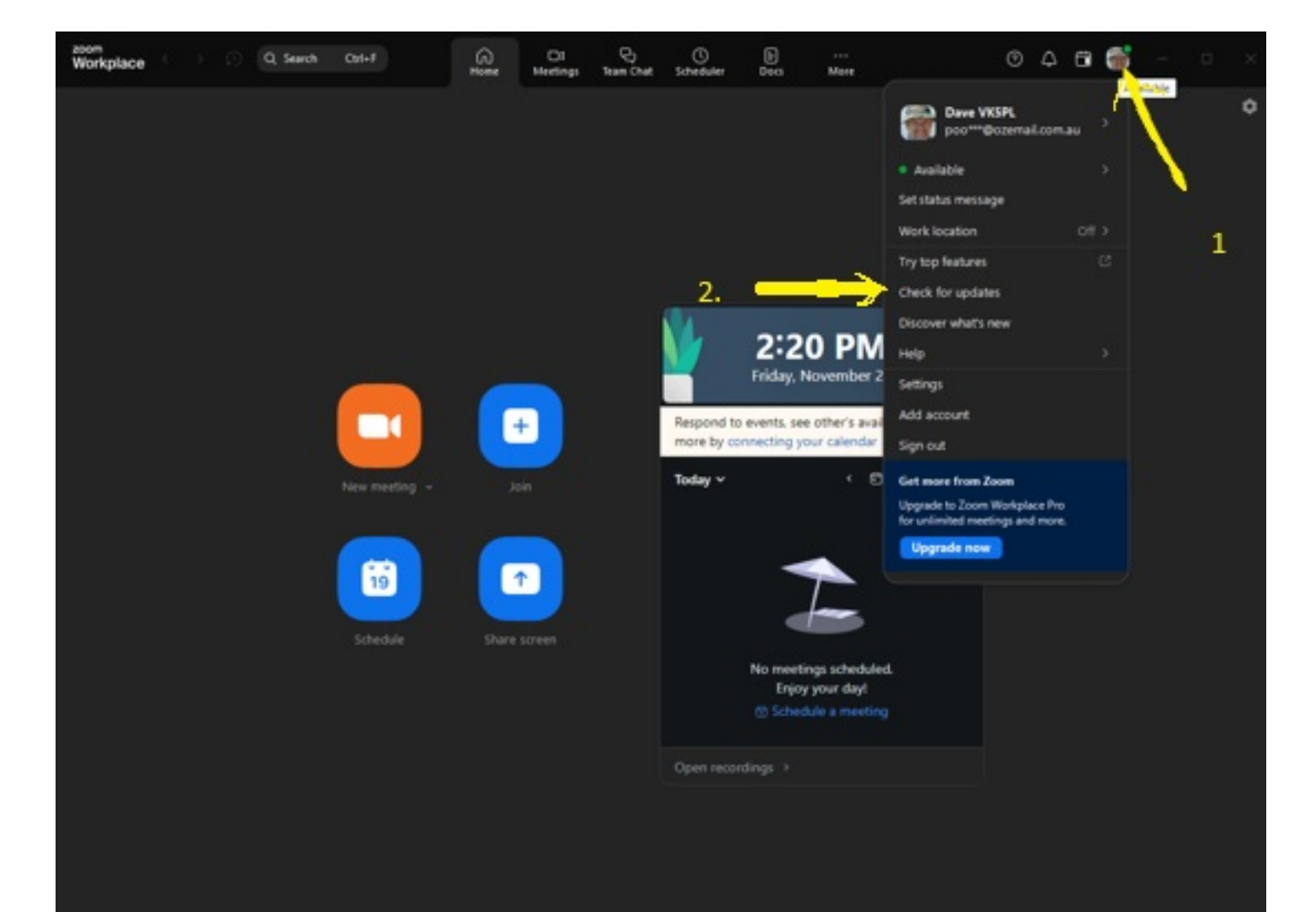